## Eclipse Download and Installation Instructions.

## CS 2334

Prof. Dean Hougen School of Computer Science University of Oklahoma

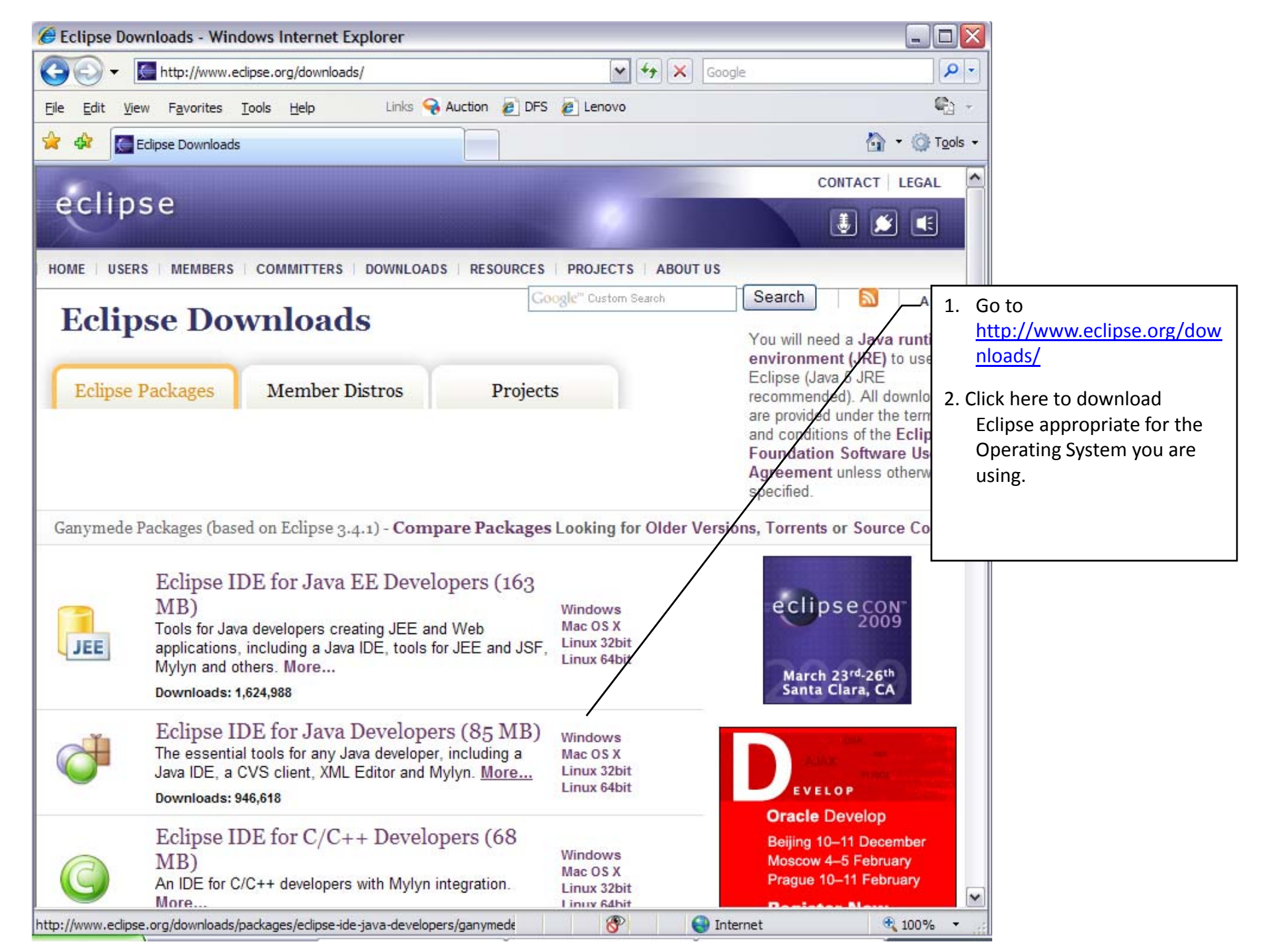

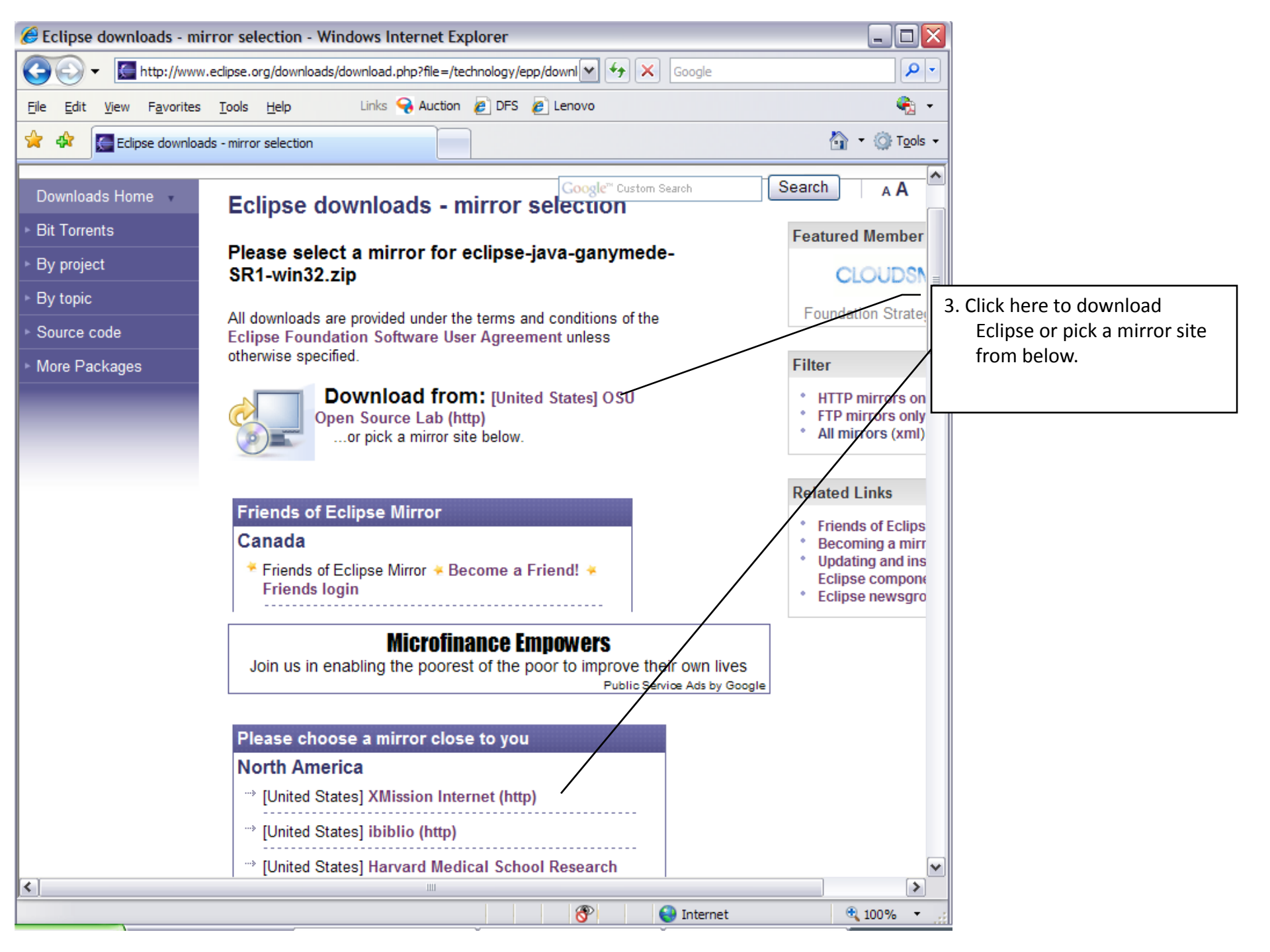

| File Download                  |                                                                                |                                                                                      |                   |               |                                                                                                    |
|--------------------------------|--------------------------------------------------------------------------------|--------------------------------------------------------------------------------------|-------------------|---------------|----------------------------------------------------------------------------------------------------|
| Do you want t                  | o open or save                                                                 | this file?                                                                           |                   |               |                                                                                                    |
| Na                             | ame: eclipse-java-                                                             | ganymede-SR 1-win32.zip                                                              |                   |               |                                                                                                    |
| Т:                             | ype: WinRAR ZIP                                                                | archive, 85.4MB                                                                      |                   |               | 4. Click Save.                                                                                             |
| Fi                             | rom: ftp.osuosl.or                                                             | g                                                                                    |                   |               |                                                                                                    |
|                                | Open                                                                           | Save Can                                                                             | cel               |               |                                                                                                    |
| 🖌 Always ask b                 | efore opening this t                                                           | ype of file                                                                          |                   |               |                                                                                                    |
| While fi<br>harm yo<br>save th | iles from the Interne<br>our computer. If you<br>nis file. <u>What's the r</u> | et can be useful, some files can pot<br>u do not trust the source, do not op<br>isk? | entially<br>en or |               |                                                                                                    |
| ave As                         |                                                                                |                                                                                      |                   | ? 🔀           |                                                                                                    |
| Save in:                       | My Docume                                                                      | nts                                                                                  | V 00 00           | <del></del> - |                                                                                                    |
| My Recent<br>Documents         |                                                                                |                                                                                      |                   |               | 5. Choose an appropriate<br>location to save the file to<br>and click Save.<br>Note: Remember the location |
| Desktop                        |                                                                                |                                                                                      |                   |               |                                                                                                    |
| My Documents                   |                                                                                |                                                                                      |                   |               |                                                                                                    |
|                                |                                                                                |                                                                                      |                   |               |                                                                                                    |
| My Computer                    |                                                                                |                                                                                      |                   |               |                                                                                                    |
|                                | File name:                                                                     | eclipse-java-ganymede-SR1-wi                                                         | n32               | Save          |                                                                                                    |
| My Network                     | Save as type:                                                                  | WinRAR ZIP archive                                                                   | ~                 | Cancel        |                                                                                                    |

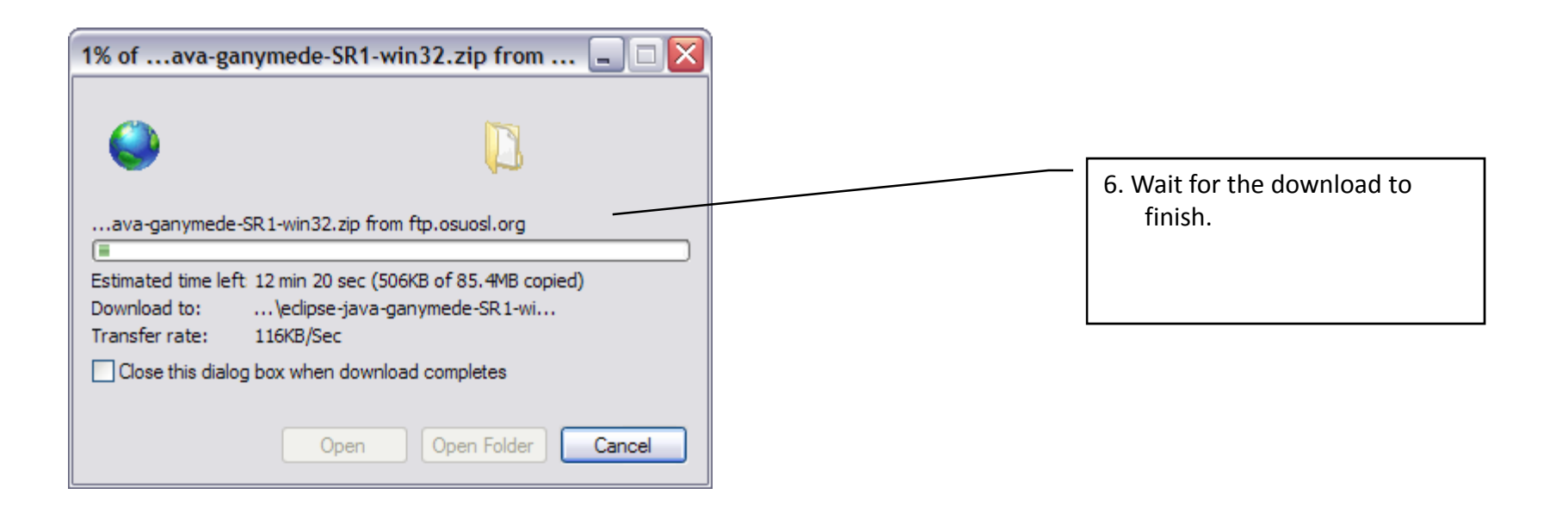

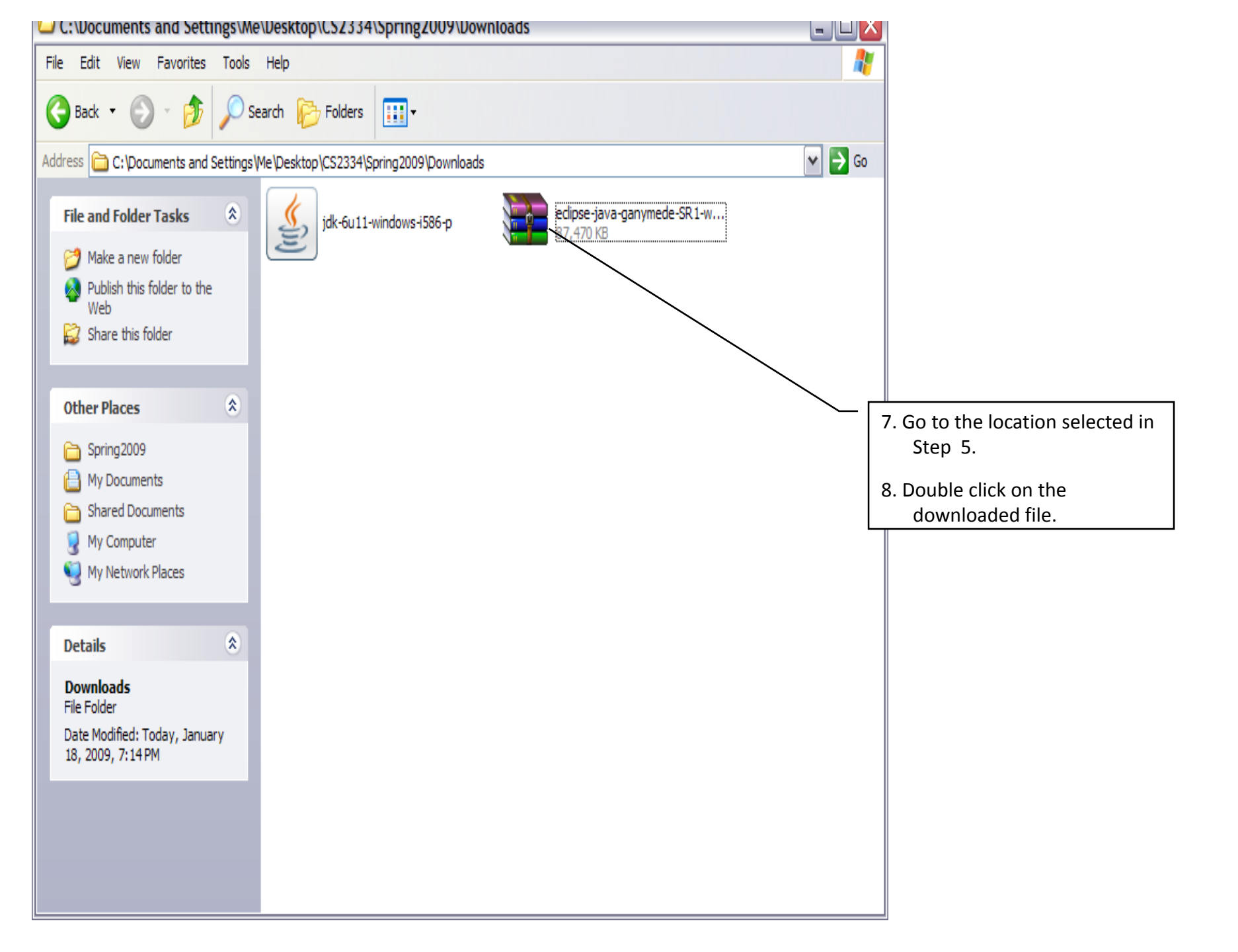

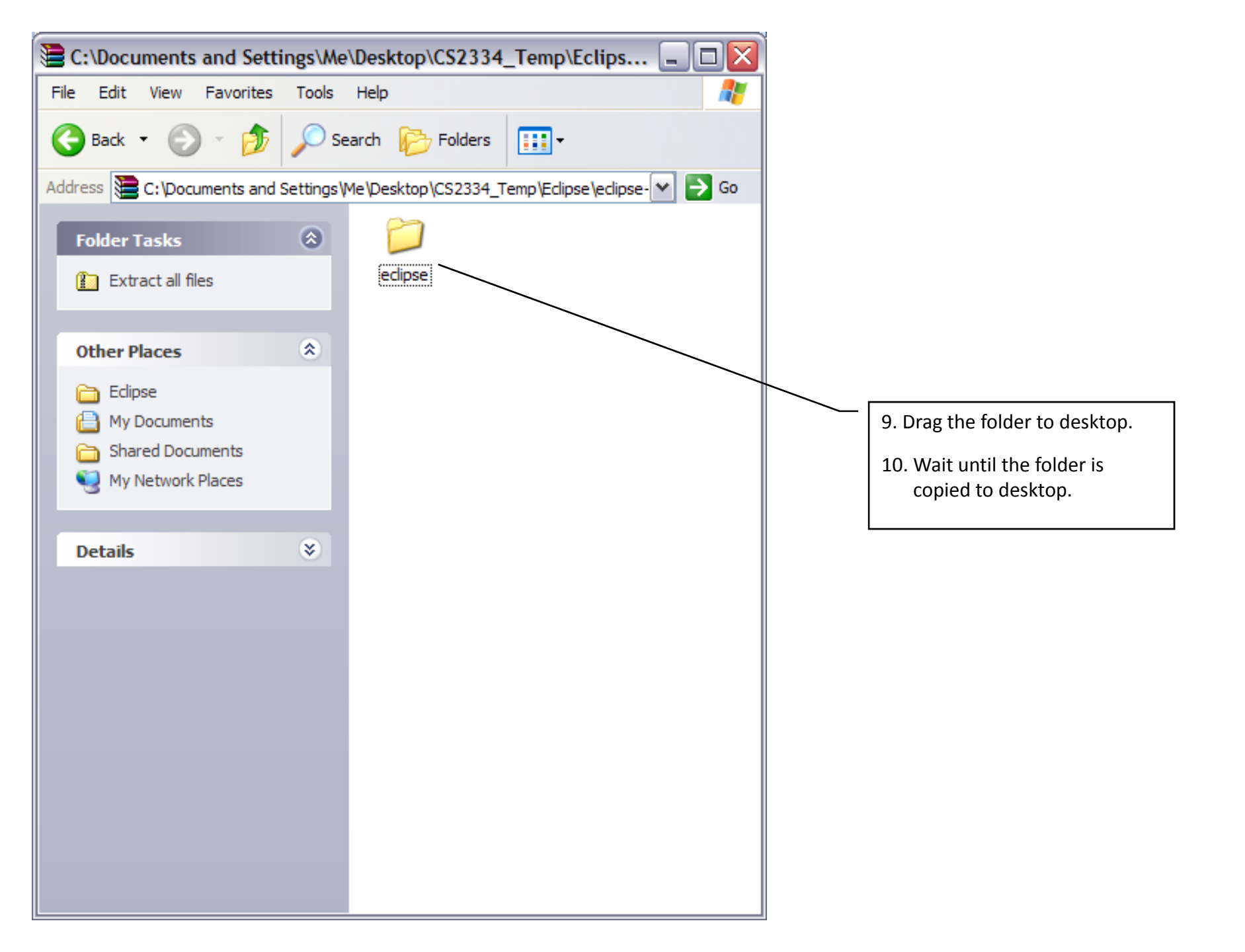

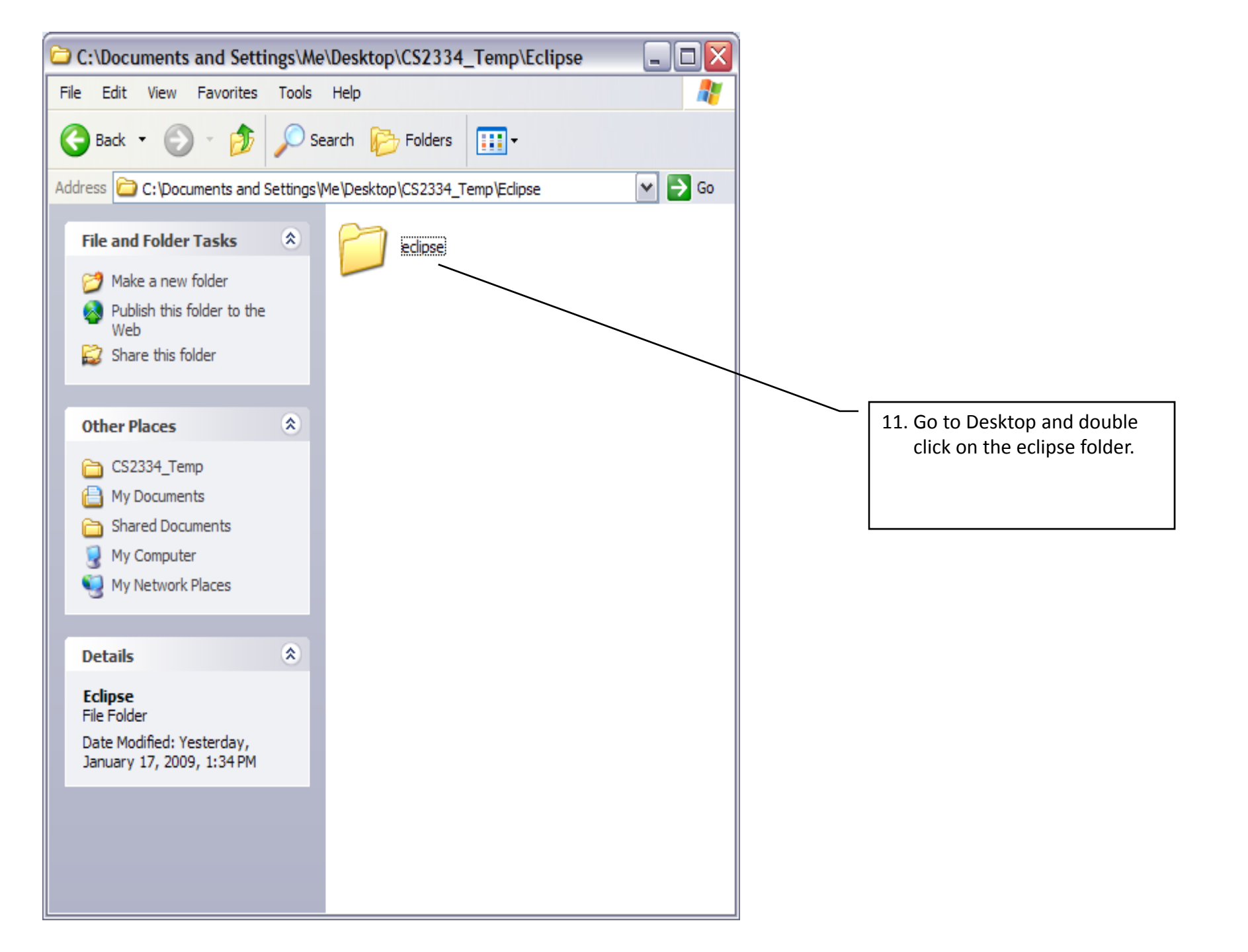

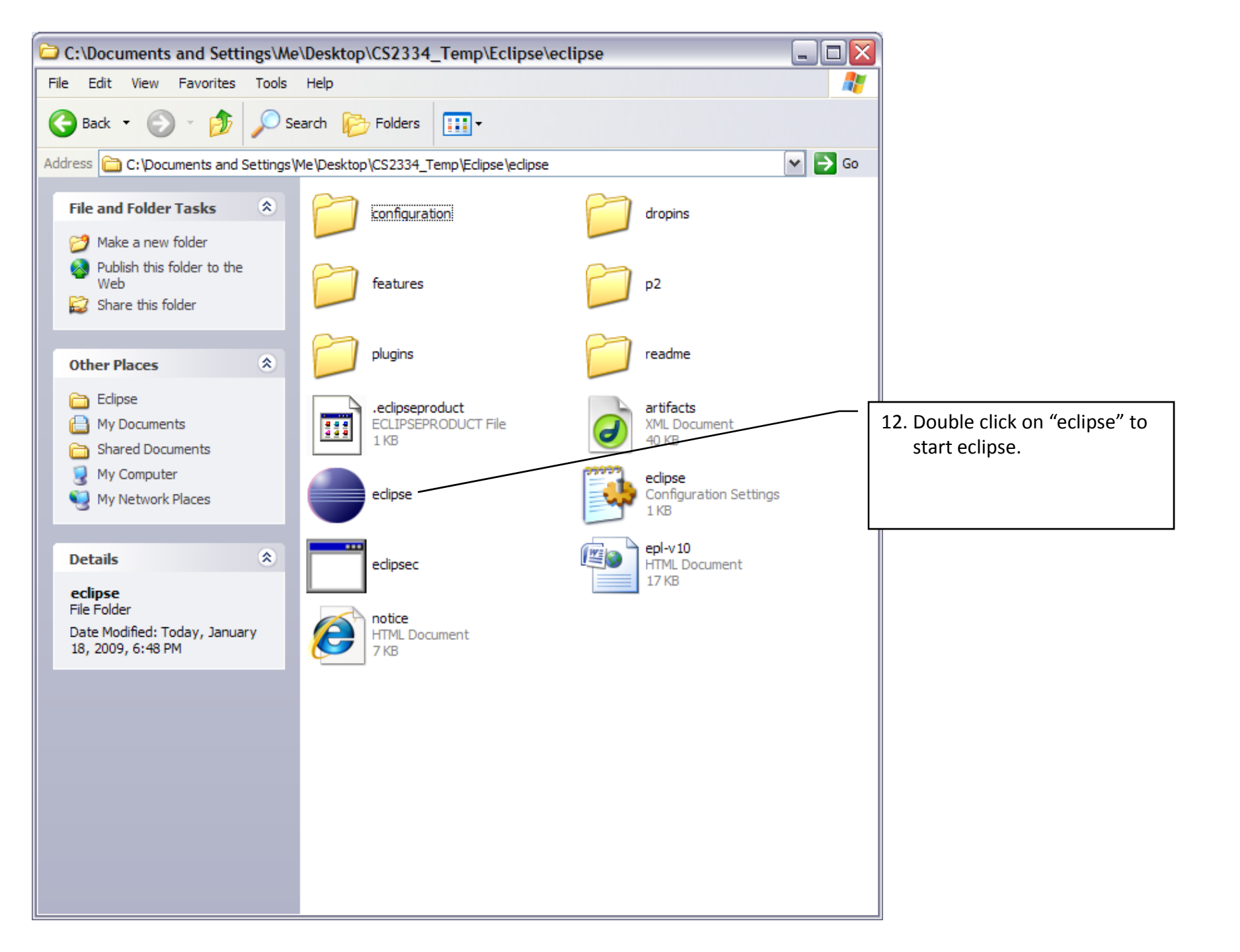